# INSTALLEZ ET DECOUVREZ VOTRE DECODEUR 4K-ULTRA-HD

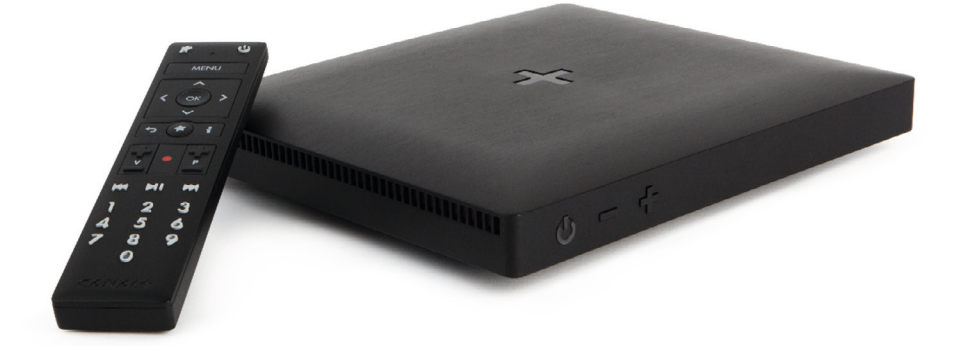

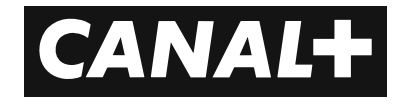

# SOMMAIRE

| 1 | PRESENTATION DU DECODEUR | <b>P.3</b>  |
|---|--------------------------|-------------|
| 2 | TELECOMMANDE             | <b>P.4</b>  |
|   | Présentation             | p.4         |
|   | Appairage                | p.5         |
| 3 | INSTALLATION             | <b>P.6</b>  |
|   | Avec internet            | p.6         |
|   | Sans internet            | p.9         |
| 4 | FONCTIONNALITES          | <b>P.12</b> |
|   | Accueil                  | p.12        |
|   | En direct                | p.14        |
|   | Programme TV             | p.16        |
|   | Recherche                | p.17        |
|   | Chaînes & Apps           | p.18        |
|   | Mes vidéos               | p.20        |
|   | Enregistrement           | p.23        |
|   | Paramètres               | p.26        |
|   | Profils                  | p.29        |

# **PRESENTATION** DU DECODEUR

### LES DIFFERENTS BRANCHEMENTS DU DECODEUR 4K-ULTRA-HD

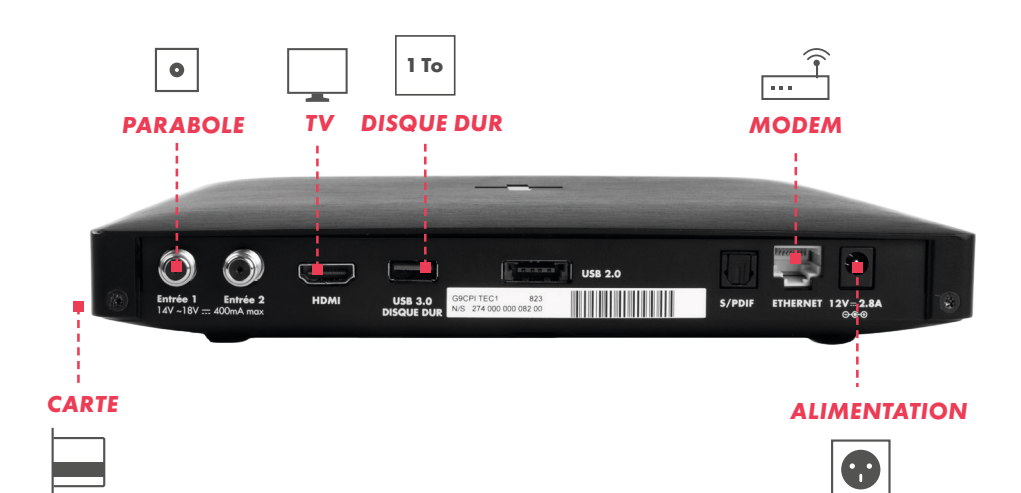

2 **TELECOMMANDE** PRESENTATION

Coupure ou rétablissement du son.

#### MENU

Accès rapide aux services.

**OK** Validation d'un choix.

#### RETOUR ····

MUET

Retour à l'écran précédent ou arrêt d'une lecture en cours.

#### νοιχ

Recherche et pilotage vocal du décodeur

#### **REGLAGE DU VOLUME**

GESTION DU TEMPS Avance, retour ou mise en pause d'un programme.

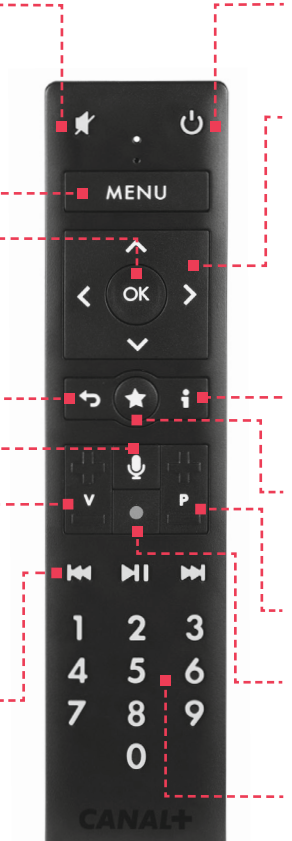

#### ON/OFF

Réveil et mise en veille du décodeur.

#### **PAVE DE NAVIGATION**

Déplacement dans l'interface grâce aux flèches. Accès à la liste des chaînes et aux programmes précédents ou à suivre en appuyant deux fois sur la flèche du bas. Accès à la gestion des langues en appuyant sur la flèche du haut.

#### INFOS

Fiche détaillée du programme.

#### FAVORIS

Ajout des contenus en favoris (chaînes, programmes, achats).

#### **CHANGEMENT DE CHAÎNE**

#### **ENREGISTREMENT**

Enregistrement d'un programme en live ou à venir.

#### **PAVE NUMERIQUE**

Accès rapide à une chaîne en tapant son numéro.

#### **IMPORTANT**

Cette télécommande est connectée en Bluetooth®.

Inutile de l'orienter vers le décodeur pour changer de chaîne ou régler le son. Elle fonctionne également si le décodeur est rangé dans un meuble fermé. Après un certain temps d'inactivité, le premier appui sur une touche permet de réveiller la télécommande. Il est nécessaire d'appuyer une seconde fois sur la télécommande quelques secondes après le premier appui pour que la commande soit prise en compte.

## APPAIRAGE

- 1
- Pour configurer votre décodeur, il faut appairer la télécommande par le bluetooth. Pour cela, commencez par insérer les piles de la télécommande.

#### Appairage de la télécommande

Appairage en cours, veuillez patienter.

- 2
- Si le décodeur ne détecte pas tout de suite la télécommande, appuyez simultanément sur MENU et OK jusqu'à ce que la LED clignote.

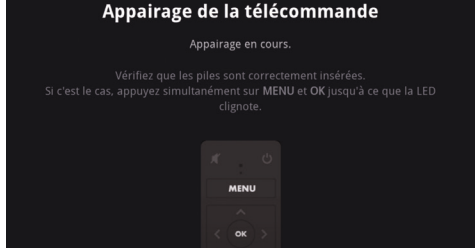

3

Un message de validation apparaît quand la télécommande est appairée.

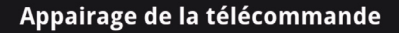

Appairage de la télécommande réussi.

#### **MA TELECOMMANDE NE FONCTIONNE PAS...**

Vérifiez que les piles de votre télécommande sont insérées dans le bon sens. Restez à proximité du décodeur pendant l'appairage et suivez les instructions sur l'écran. Si votre télécommande ne fonctionne pas, vérifiez que la LED de votre télécommande clignotte et relancez l'appairage en appuyant une fois sur le bouton situé sur le côté droit du décodeur. Les télécommandes ne sont pas interchangeables. 3 INSTALLATION

# AVEC INTERNET

 Saisir le code Wi-Fi, ou connectez-le au câble réseau.

#### **Connexion Internet**

Branchez votre décodeur avec un câble Ethernet ou choisissez un réseau Wifi pour profiter pleinement de vos services.

> ଳ ବ WPS ଲ ବ

Cliquez sur OUI.

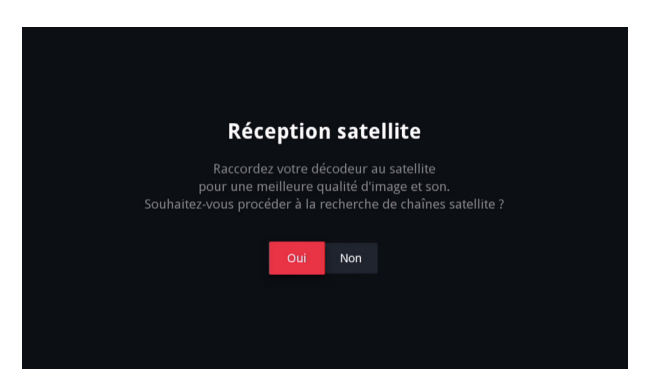

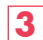

2

Validez la RECHERCHE RAPIDE et patientez.

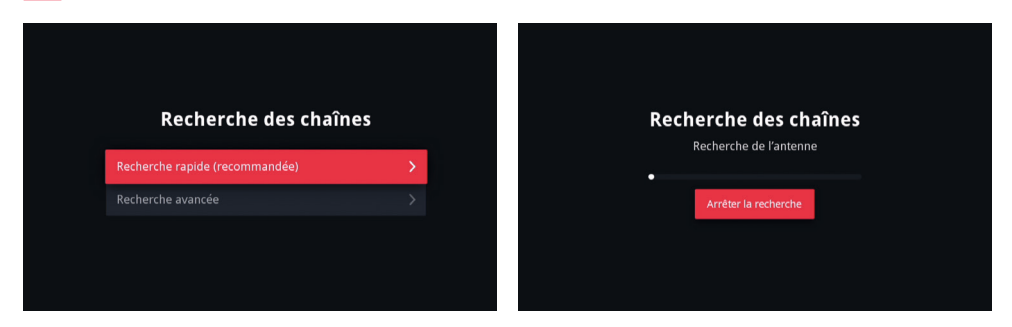

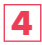

Sélectionnez votre zone géographique.

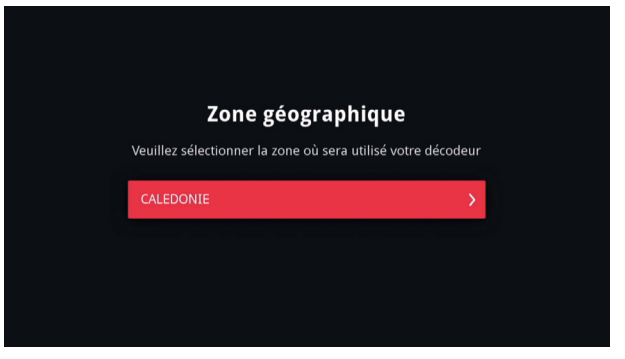

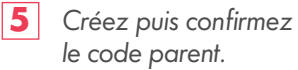

| Code parent         La création d'un code parent est obligatoire, il permet de contrôler l'accès aux programmes adulte.         Saisissez un code parent à 4 chiffres         Saisissez à nouveau le code parent         Suisissez à nouveau le code parent         Je déclare sur l'honneur être majeur |                                                                                                    |
|----------------------------------------------------------------------------------------------------|----------------------------------------------------------------------------------------------------|
| Code parent         La création d'un code parent est obligatoire,         il permet de contrôler l'accès aux programmes adulte.         Saisissez un code parent à 4 chiffres       •••••         Saisissez à nouveau le code parent       ••••         Je déclare sur l'honneur être majeur       📀     |                                                                                                    |
| La création d'un code parent est obligatoire,<br>il permet de contrôler l'accès aux programmes adulte.<br>Saisissez un code parent à 4 chiffres ••••<br>Saisissez à nouveau le code parent ••••<br>Je déclare sur l'honneur être majeur $reconstructions$                                                | Code parent                                                                                            |
| Saisissez un code parent à 4 chiffres     ••••       Saisissez à nouveau le code parent     ••••       Je déclare sur l'honneur être majeur     📀                                                                                                    | La création d'un code parent est obligatoire,<br>il permet de contrôler l'accès aux programmes adulte. |
| Saisissez à nouveau le code parent  Je déclare sur l'honneur être majeur                                                                                                    | Saisissez un code parent à 4 chiffres                                                                  |
| Je déclare sur l'honneur être majeur 📀                                                                                                    | Saisissez à nouveau le code parent ••••                                                                |
|                                                                                                    | Je déclare sur l'honneur être majeur 🔗 🔗                                                               |
|                                                                                                    |                                                                                                    |

6 Mise à jour d'une durée d'environ 1 min 30.

NE PAS DÉBRANCHER LE DÉCODEUR

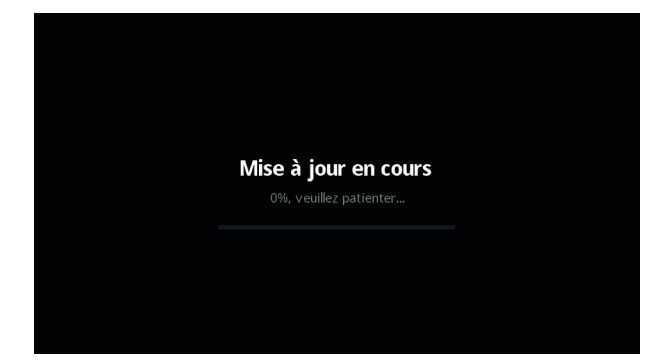

## **INSTALLATION** - AVEC INTERNET

Fin de la mise à jour. Redémarrage automatique du décodeur.

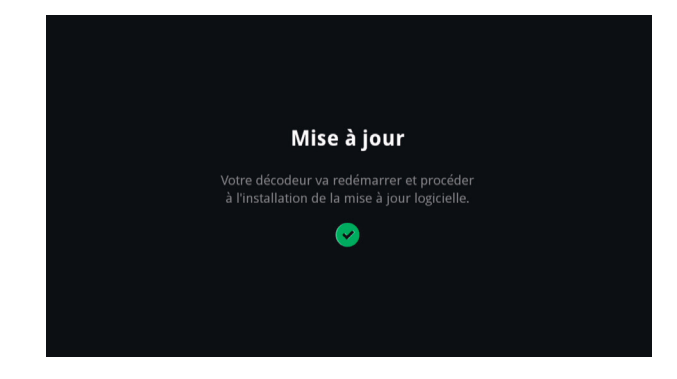

8

3

Validez puis PASSEZ A L'ETAPE SUIVANTE.

|                 | Recherche des cha                                                                                | aînes                 |  |
|-----------------|--------------------------------------------------------------------------------------------------|-----------------------|--|
|                 | <b>103 chaînes trouvées</b><br>1 chaîne n'a pas été scanr<br>rnière recherche effectuée le 01/03 | née<br>3/2019 à 08h55 |  |
|                 | CANAL+ HD                                                                                        | ок                    |  |
|                 | CANAL+ CINEMA HD                                                                                 | ОК                    |  |
|                 | CANAL+ SPORT HD                                                                                  | ОК                    |  |
|                 | CANAL+ FAMILY                                                                                    | ОК                    |  |
|                 | CANAL+ SERIES                                                                                    | ОК                    |  |
|                 | TF1 HD                                                                                           | ОК                    |  |
|                 | FRANCE 2                                                                                         | ОК                    |  |
|                 | FRANCE 3                                                                                         | ОК                    |  |
|                 | FRANCE 4                                                                                         | ОК                    |  |
|                 |                                                                                                  |                       |  |
| Passer à l'étap | e suivante Recommencer la reche                                                                  | rche Pointage Antenne |  |

### FONCTIONNALITES DISPONIBLES AVEC INTERNET

#### 4K-UHD

Une qualité d'image 4 fois supérieure à la HD, la meilleure définition d'image au service des meilleurs programmes.

#### RESTART

Revenir 8 heures en arrière sur une chaîne et reprendre au début du programme en cours de diffusion.

#### **REPLAY ENRICHI**

Des milliers de programmes diponibles à tout moment avec Internet

#### TELECHARGEMENT DES CONTENUS EN REPLAY

Visionnez plus tard ou téléchargez si le débit Internet est trop faible.

#### LES FAVORIS

Mettez de côté vos contenus favoris pour les revoir plus tard.

## SANS INTERNET

Cliquez sur JE N'ARRIVE PAS A ME CONNECTER.

| Connexion Int                                                                                                    | Connexion Internet |            |                                |  |  |  |  |  |  |
|----------------------------------------------------------------------------------------------------|--------------------|------------|--------------------------------|--|--|--|--|--|--|
| Branchez votre décodeur avec un câble Ethernet ou<br>choisissez un réseau Wifi pour profiter pleinement de vos services. |                    |            |                                |  |  |  |  |  |  |
|                                                                                                    |                    | A 🕫        |                                |  |  |  |  |  |  |
| canalcaledonie                                                                                                    |                    | <b>n</b> 🕈 |                                |  |  |  |  |  |  |
|                                                                                                    | WPS                | @ 奈        |                                |  |  |  |  |  |  |
|                                                                                                    |                    | <b>⋒</b>   |                                |  |  |  |  |  |  |
|                                                                                                    | WPS                | <b>a</b> 🛜 |                                |  |  |  |  |  |  |
|                                                                                                    | WPS                |            |                                |  |  |  |  |  |  |
|                                                                                                    |                    |            | Je n'arrive pas à me connecter |  |  |  |  |  |  |
|                                                                                                    |                    |            |                                |  |  |  |  |  |  |

2 Cliquez sur JE N'AI PAS DE CONNEXION.

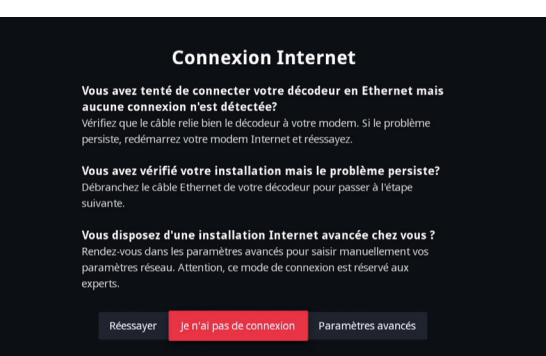

3 Cliquez sur OUI.

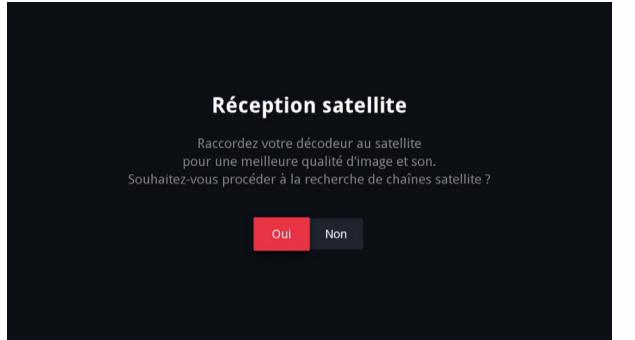

## **INSTALLATION** - SANS INTERNET

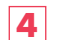

#### Validez la RECHERCHE RAPIDE.

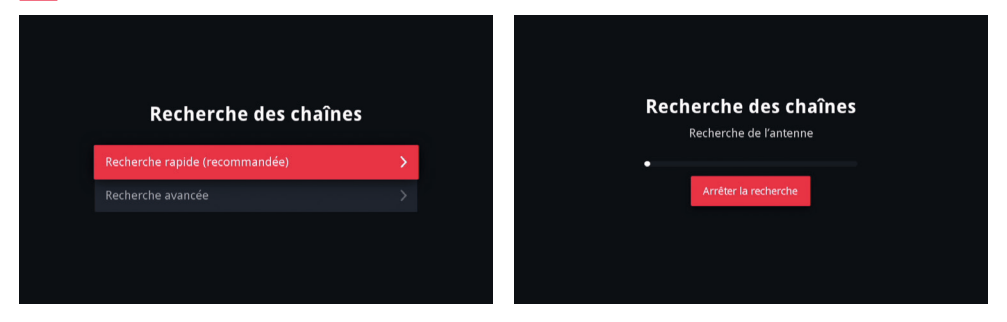

5

Validez la zone géographique, puis PASSEZ A L'ETAPE SUIVANTE.

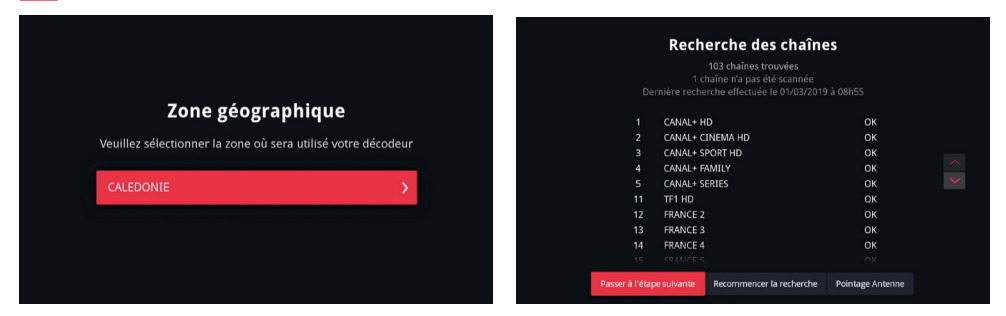

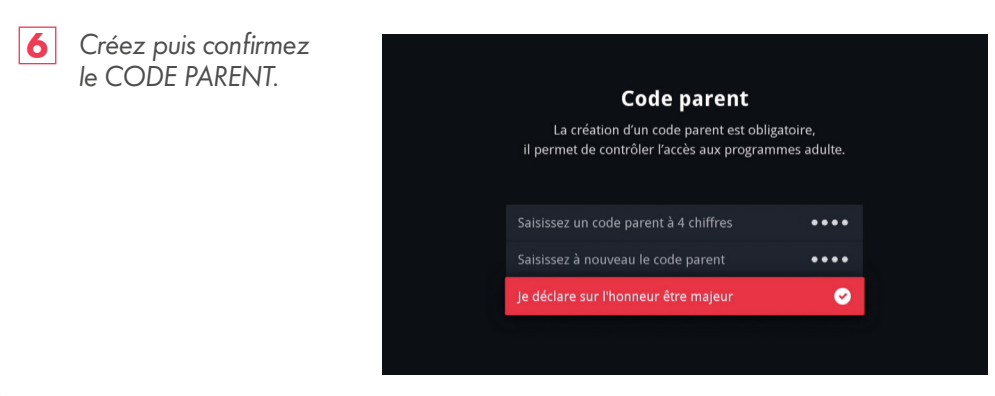

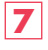

8

Mise à jour d'une durée de moins de 20 minutes.

#### NE PAS DEBRANCHER LE DECODEUR

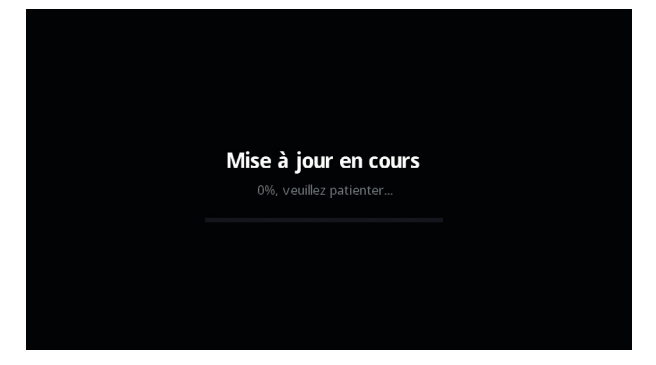

Fin de la mise à jour. Redémarrage automatique du décodeur.

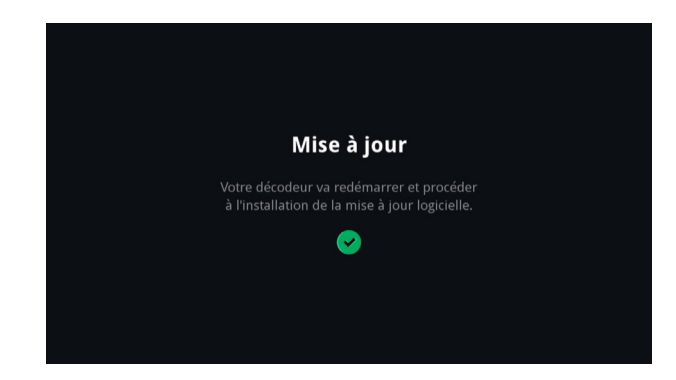

## FONCTIONNALITES DISPONIBLES SANS INTERNET

#### **FAST ZAPPING**

Zapping de chaîne en moins d'une seconde et navigation ultra fluide sur toutes les interfaces.

#### **PROGRAMME TV**

Consultez votre grille de programmes.

#### 4 ENREGISTREMENTS SIMULTANES

Vous pouvez aller jusqu'à 4 enregistrements en simultané en plus du DIRECT.

#### **CONTROLE DU DIRECT**

Mettez vos programmes sur pause et revenez en arrière sur le programme en cours.

#### **SELECTION HORS-CONNEXION**

Retrouvez un catalogue de programmes disponibles sans connexion Internet.

#### **100% CHAINES LIVE**

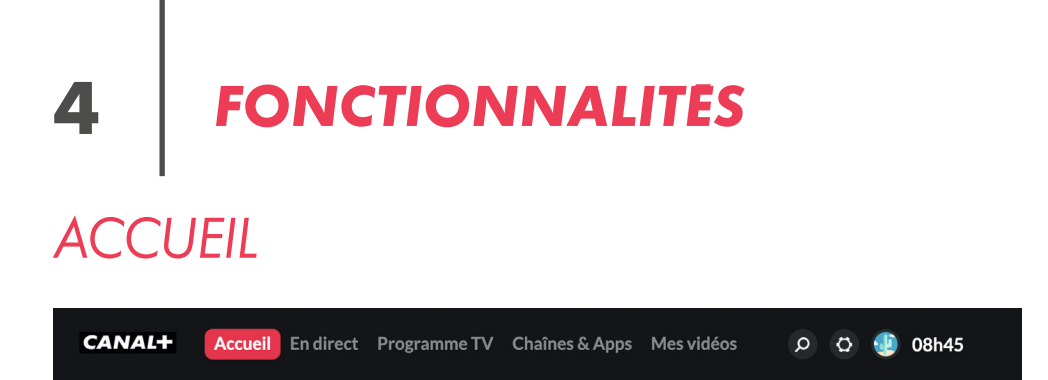

+ DE 20 000 PROGRAMMES ACCESSIBLES GRACE A INTERNET

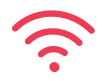

Depuis la touche MENU de votre télécommande, vous pouvez désormais regarder tous vos programmes en REPLAY directement depuis votre ECRAN D'ACCUEIL PERSONNALISE.

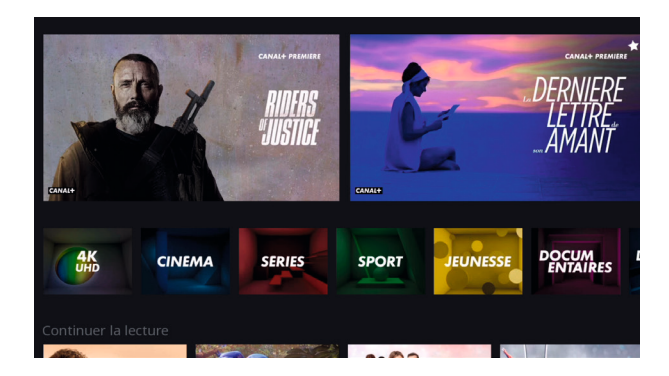

Retrouvez tous vos contenus préférés, classés dans un espace personnalisé et selon vos habitudes.

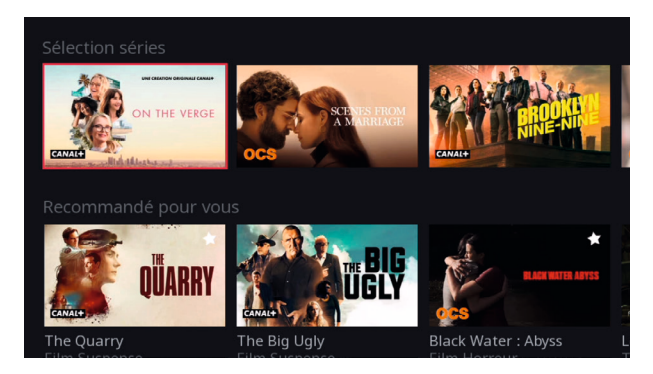

## LECTURE

Sélectionnez le contenu qui vous intéresse. Cliquez sur le bouton LECTURE pour le visionner en streaming. Pour regarder votre contenu avec la meilleure qualité sans interruption (due aux variations de débit), cliquez sur TELECHARGER. (sous réserve de connecter un disque dur au décodeur)

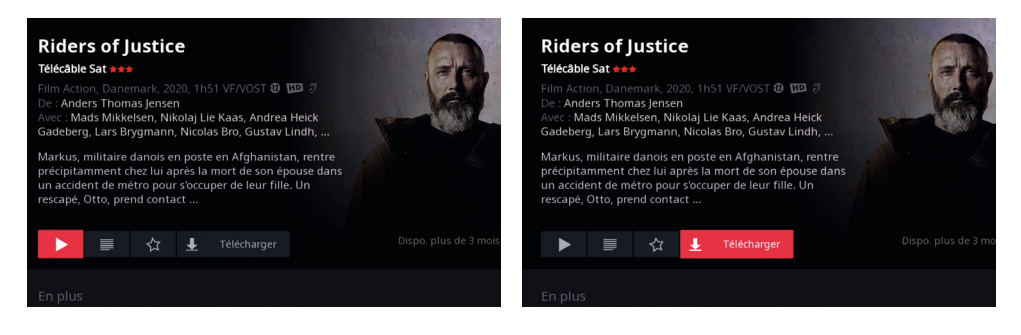

Vos contenus téléchargés sont disponibles 15 JOURS sur le disque dur.

## **CONTENUS 4K-ULTRA-HD**

Grâce au REPLAY, profitez de programmes en qualité 4K-ULTRA-HD, avec une résolution 4 fois supérieure à la HD. Retrouvez l'ensemble de ces programmes dans la thématique 4K-ULTRA-HD.

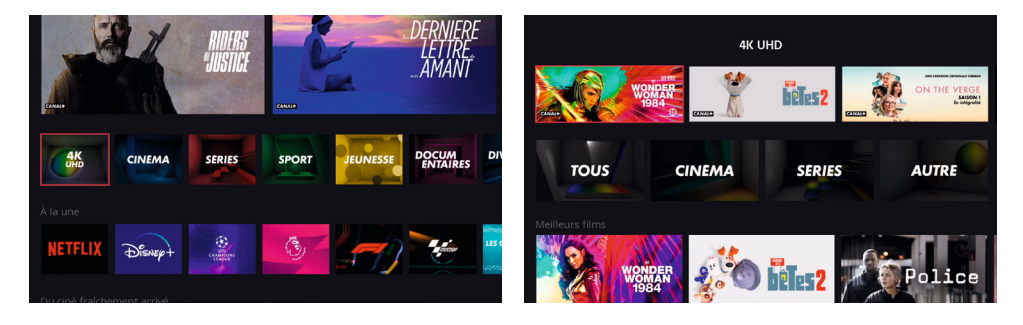

Pensez à connecter votre décodeur à Internet pour profiter pleinement de l'INTEGRALITE de ses fonctionnalités. FONCTIONNALITES

# **EN DIRECT**

CANAL+ Accueil Endirect Programme TV Chaînes & Apps Mes vidéos 🔎 🙆 🔮 08h46

### MOSAÏQUE

Pour afficher la mosaïque, appuyez sur la touche MENU. lci s'affiche un écran présentant les programmes en cours de diffusion et leur avancement dans le temps.

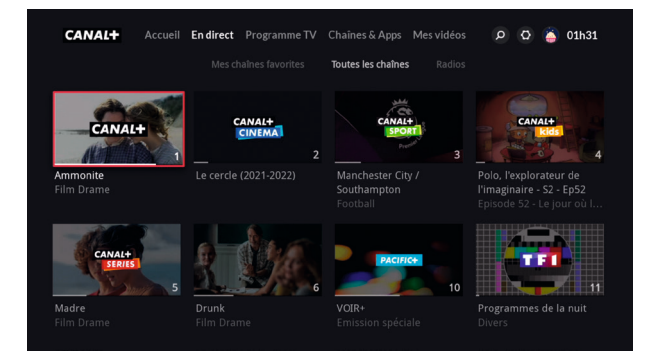

Sélectionnez une chaîne et cliquez sur OK pour accéder à la chaîne en direct. Vous pouvez également taper directement le numéro de la chaîne.

### ZAPLISTE

Pour afficher la ZAPLISTE, sans quitter votre programme, utilisez 🔽 (flèche BAS) depuis une chaîne :

- 2 fois pour naviguer dans les chaînes
- 3 fois pour accéder aux programmes PASSES / A VENIR.

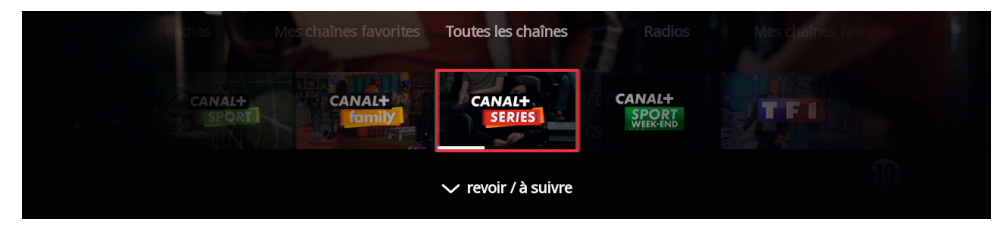

### RESTART

Rattrapez un programme déjà commencé et remontez le temps jusqu'à 8 heures en arrière! Depuis une chaîne, appuyez 3 fois sur 🕑 (flèche BAS)

puis sélectionnez le programme à revoir depuis le début.

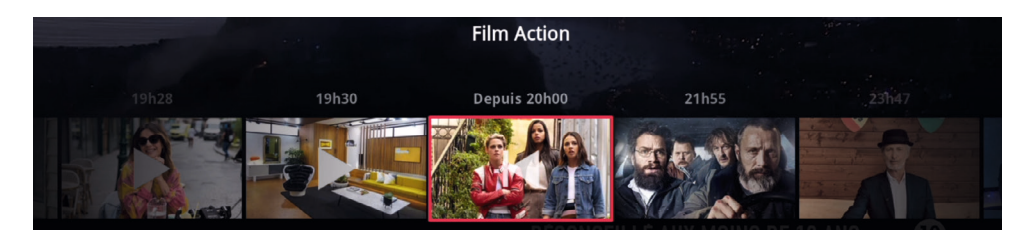

### PAUSE

Appuyez sur ce bouton de la télécommande pour mettre en pause votre programme pendant 1 heure maximum.

## **SELECTIONNEZ LA LANGUE**

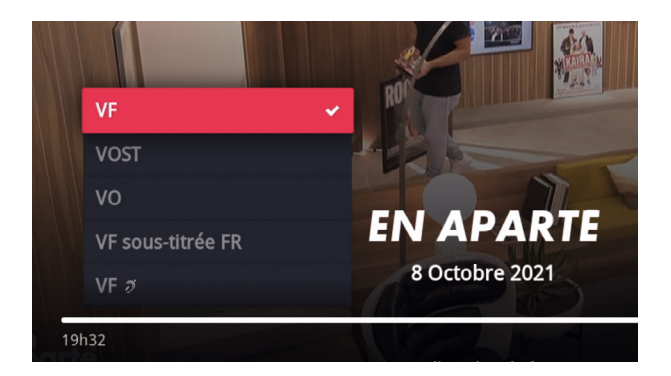

Depuis le live, avec (flèche HAUT) de la télécommande, sélectionnez la langue et les sous-titres (selon la chaîne et le programme proposés).

#### AVEC INTERNET, PAS D'INTERRUPTION EN CAS DE MAUVAIS TEMPS!

Les programmes basculent vers une réception internet proposée en cas de coupure du signal satellite.

4

FONCTIONNALITES

## **PROGRAMME TV**

| CANAL+ | Accueil | En direct | Programme TV | Chaînes & Apps | Mes vidéos | Q | Ø | 🔮 08h47 |  |
|--------|---------|-----------|--------------|----------------|------------|---|---|---------|--|
|        |         |           |              |                |            |   |   |         |  |

Retrouvez les contenus de la journée et de la semaine et leurs horaires.

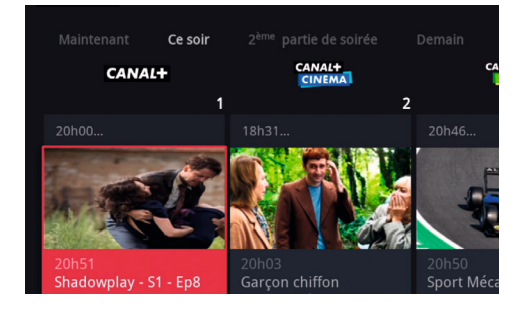

Sur le haut de l'écran, sélectionnez le jour. Appuyez sur OK, pour faire apparaître la programmation du jour sélectionné (jusqu'à 7 jours en avance).

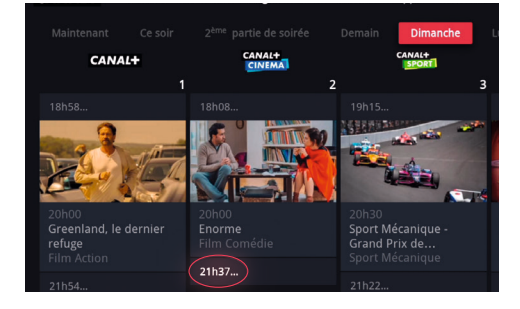

Utilisez les flèches < 🔀 (GAUCHE/ DROITE) ou tapez le numéro sur la télécommande pour naviguer entre les chaînes. Appuyez sur les 📰 situés à côté de l'heure pour afficher l'ensemble des programmes de la journée.

 CANAL+
 Childing
 Childing

 1
 2
 3

 Childing
 20051
 20051

 School 1
 20051
 20051

 School 1
 20051
 20051

 School 1
 20051
 20051

 School 1
 20051
 20051

 School 1
 20051
 20051

 School 1
 20051
 20051

 School 1
 20051
 20051

 School 1
 20051
 20051

 School 1
 20051
 20051

 School 1
 20051
 20051

 School 1
 20051
 20051

 School 1
 20051
 20051

 School 1
 20051
 20051

 School 1
 20051
 20051

 School 1
 20051
 20051

 School 1
 20051
 20051

 School 1
 20051
 20051

 School 1
 20051
 20051

 School 1
 20051
 20051

 School 1
 20051
 20051

 School 1
 20051
 20051

 School 1
 20051
 20051

 School 1
 20051
 20051

 School 1
 20051
 20051

 School 1

Utilisez les flèches 🔁 🔽 (HAUT/BAS) de la télécommande pour accéder à l'ensemble des horaires de vos programmes. Appuyez sur OK pour accéder au résumé du programme.

# RECHERCHE

CANAL+ Accueil En direct Programme TV Chaînes & Apps Mes vidéos 📀 🔯 側 08h50

Pour trouver un programme, recherchez-le facilement par son TITRE, par le nom d'une REALISATRICE ou d'un REALISATEUR, ou d'une ACTRICE ou d'un ACTEUR.

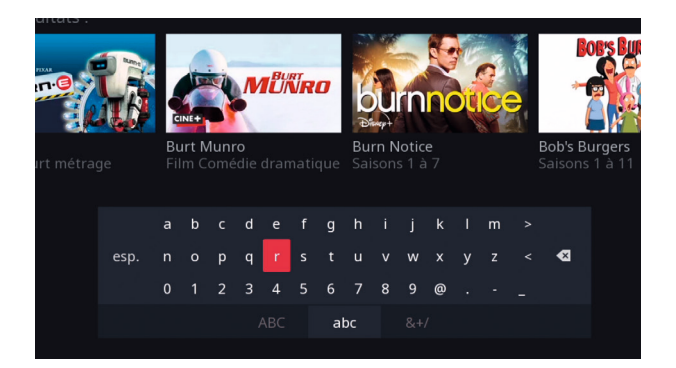

Recherchez un programme en tapant le nom ou le titre grâce au clavier présent à l'écran. Les différents résultats s'afficheront à l'écran selon votre formule d'abonnement.

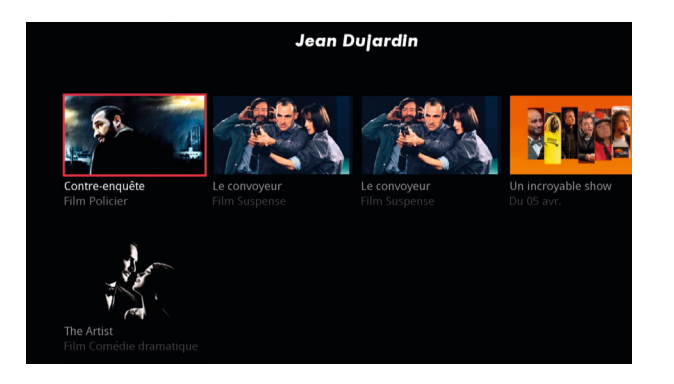

Les résultats affichés seront soit un programme, soit un catalogue regroupant plusieurs programmes du même acteur ou du même réalisateur. 4

FONCTIONNALITES

## CHAINES & APPS

CANAL+ Accueil En direct Programme TV Chaînes & Apps Mes vidéos 🔎 🥸 🔮 08h48

#### + DE 20 000 PROGRAMMES ACCESSIBLES GRACE A INTERNET

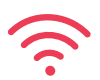

|                 | •2                | •3<br>france-tv   | •5<br>france-tv | éplay<br>M | arte        |
|-----------------|-------------------|-------------------|-----------------|------------|-------------|
| CINE+           | CINE+<br>HISTOIRE | CINE+             | ocs             | Parameter  | ACTION      |
| hello<br>CANAL+ | Breizh            | RILO              |                 | ★EUROSPORT |             |
| Comédie +       | LYMPIA            | 60lay<br>Prémieré | 6play<br>téva   | C 8        | 6play<br>W9 |

Pour accéder au REPLAY, appuyez sur la touche MENU de votre télécommande puis sélectionnez la rubrique CHAINES & APPS.

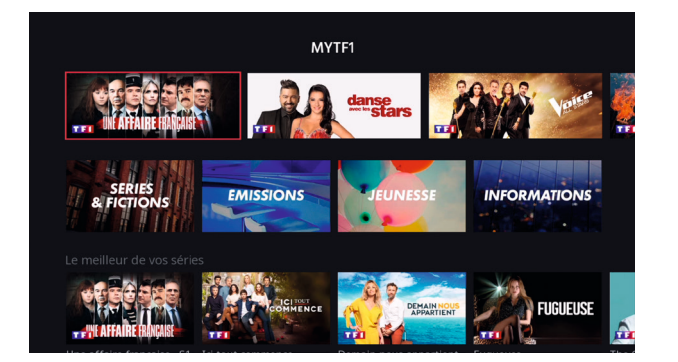

Retrouvez vos contenus classés par thèmes depuis ACCUEIL ou par chaînes depuis CHAINES & APPS. Profitez de tous vos contenus préférés grâce à des recommandations personnalisées et renouvelées régulièrement.

## ACCES A NETFLIX ET DISNEY+

Depuis la rubrique CHAİNES & APPS, rendez-vous dans la catégorie SERVICES VIDEOS, puis sélectionnez NETFLIX ou DISNEY+.

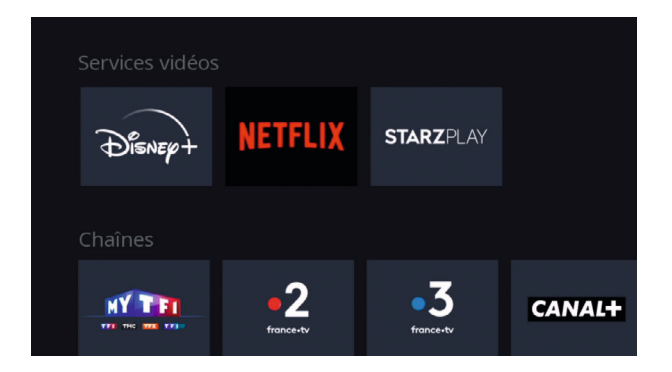

Vous pouvez également accéder à Netflix ou Disney + directement depuis votre ECRAN D'ACCUEIL dans la rubrique "A la une" ou en tapant le numéro de chaîne correspondant.

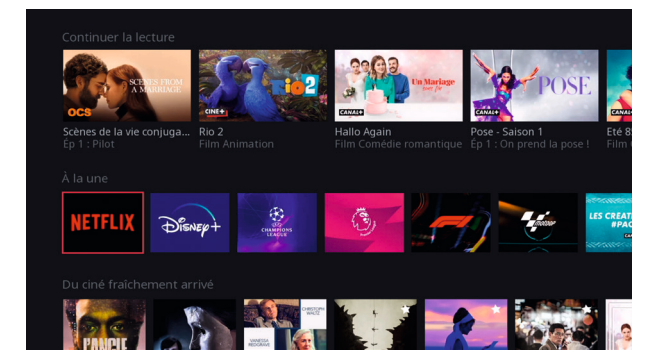

Par ailleurs, si vous n'êtes pas encore abonné à Netflix ou Disney+, vous pouvez cliquer sur le bouton ABONNEZ-VOUS des bannières Netflix ou Disney+ depuis votre écran d'accueil. 4

FONCTIONNALITES

# MES VIDEOS

| CANAL+ | Accueil | En direct | Programme TV | Chaînes & Apps | Mes vidéos | Q | Ø | 🔮 08h49 |  |
|--------|---------|-----------|--------------|----------------|------------|---|---|---------|--|
|        |         |           |              |                |            |   |   |         |  |

## LECTURE DES CONTENUS

Appuyez sur la touche MENU, puis allez dans MES VIDEOS.

|      | Enregistrements                           |          |   | <b>873 Go</b><br>disponible |
|------|-------------------------------------------|----------|---|-----------------------------|
| FILM | Mademoiselle de Joncquières<br>Film Drame | En cours | × |                             |

Sélectionnez ENREGISTREMENTS pour regarder

les programmes que vous avez enregistré sur une chaîne live. Placez-vous sur le contenu à lire puis cliquez sur OK.

| Téléchargements                           |            |   | <b>873 Go</b><br>disponible |
|-------------------------------------------|------------|---|-----------------------------|
| Première année<br>Film Comédie dramatique | En attente | × |                             |

Sélectionnez TELECHARGEMENTS pour lire les programmes téléchargés en REPLAY, placez-vous sur le contenu à lire puis cliquez sur OK.

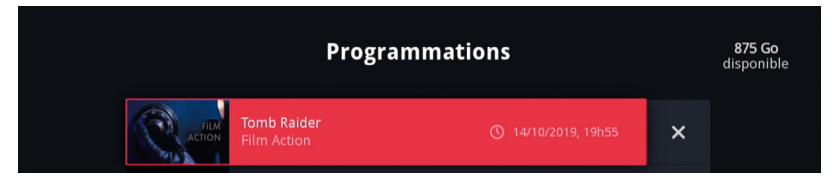

Sélectionnez PROGRAMMATIONS pour retrouver toutes vos programmations d'enregistrements prévues ou en cours. Retrouvez vos contenus adultes dans la rubrique AFFICHER LES CONTENUS ADULTES et saisissez votre CODE PARENT.

| Mes vidéos<br>Gestion des listes |                                       |                                 |                              |  |  |  |  |  |  |
|----------------------------------|---------------------------------------|---------------------------------|------------------------------|--|--|--|--|--|--|
| • Programmations                 | 上 Téléchargements                     | e Enregistrer manuellement      | Afficher les contenus Adulte |  |  |  |  |  |  |
|                                  |                                       |                                 |                              |  |  |  |  |  |  |
|                                  |                                       |                                 |                              |  |  |  |  |  |  |
|                                  | Code par                              | ent                             |                              |  |  |  |  |  |  |
| Ce<br>de v                       | tte action nécess<br>⁄otre code paren | ite la saisie<br>t à 4 chiffres |                              |  |  |  |  |  |  |
|                                  |                                       | 1                               |                              |  |  |  |  |  |  |

### **SUPPRESSION DES CONTENUS**

Déplacez-vous sur la croix en face du contenu que vous souhaitez supprimer, cliquez sur OK (l'espace disque en haut à droite de l'écran sera modifié).

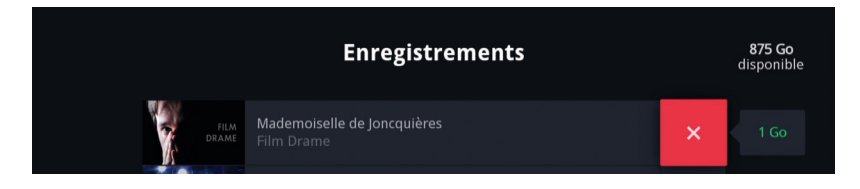

Suivez la même procédure pour supprimer les programmations et les téléchargements.

FONCTIONNALITES - MES VIDEOS

### **REPRENDRE LA LECTURE**

Retrouvez vos programmes que vous avez commencés et reprennez la lecture où vous l'aviez arrêtée.

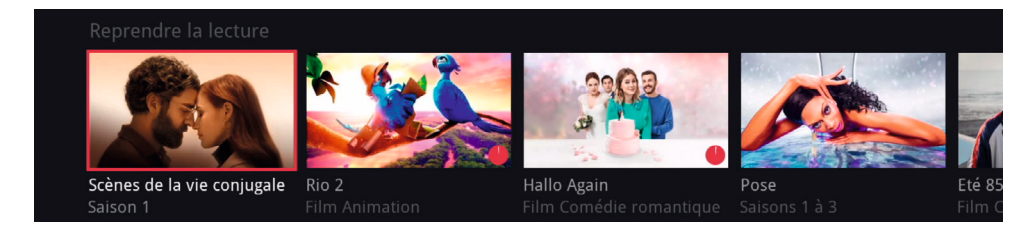

Vous pouvez aussi reprendre la lecture de vos programmes dans l'application myCANAL.

### **FAVORIS**

Depuis ACCUEIL, sélectionnez un programme et appuyez sur la touche 🜟 (FAVORIS) de la télécommande, puis retrouvez vos programmes favoris dans MES VIDEOS. Retrouvez aussi vos favoris dans l'application myCANAL.

### **SELECTION HORS-CONNEXION**

Branchez votre disque dur à votre décodeur pour retrouver tous les jours une sélection de programmes en replay dans la catégorie "Séléction Hors-Connexion" de la rubrique MES VIDEOS.

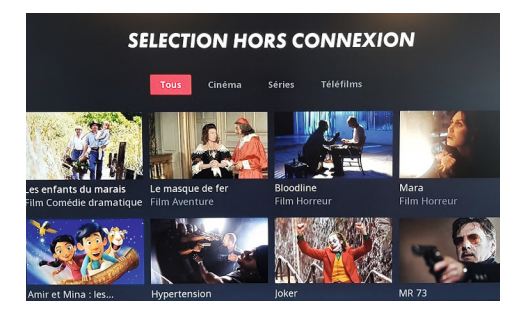

# **ENREGISTREMENT**

## **DEPUIS LE DIRECT**

Depuis une chaîne en direct, appuyez sur la touche (ENREGISTRER).

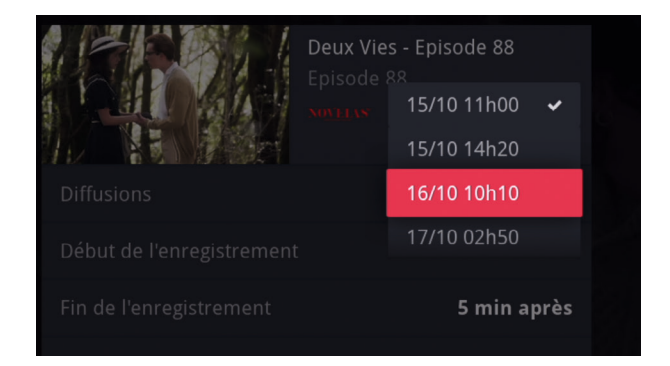

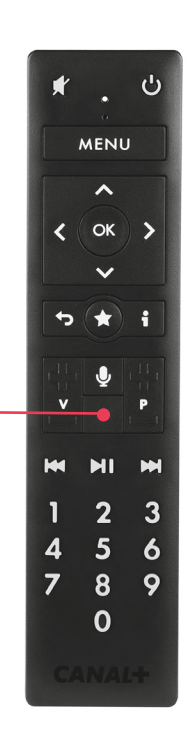

## **DEPUIS LA FICHE PROGRAMME**

Choisissez la date de rediffusion et les marges de sécurité (jusqu'à 3 heures avant et/ou après). Cliquez sur • (ENREGISTRER). Puis, cliquez sur OK, C'EST NOTE.

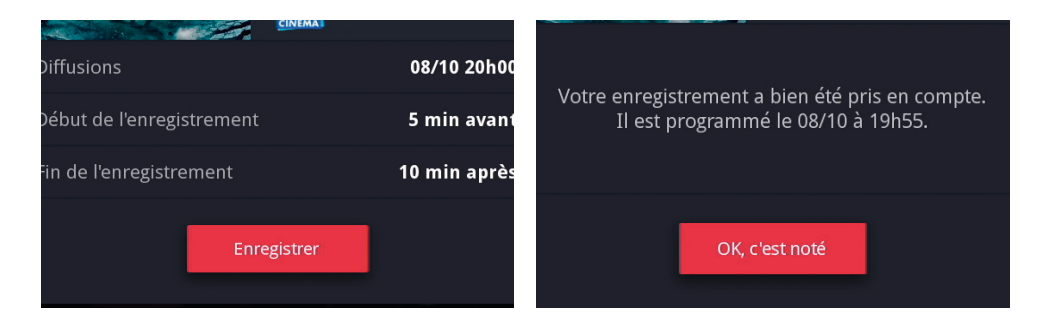

## FONCTIONNALITES - ENREGISTREMENT

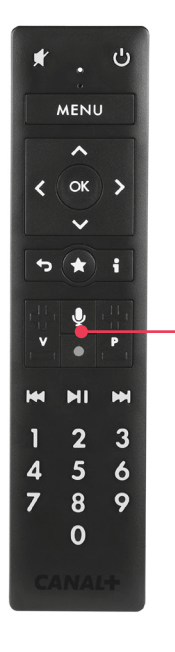

### DEPUIS LA MOSAÏQUE

Sélectionnez le programme en cours qui vous intéresse. Appuyez sur • (ENREGISTRER), pour l'enregistrer.

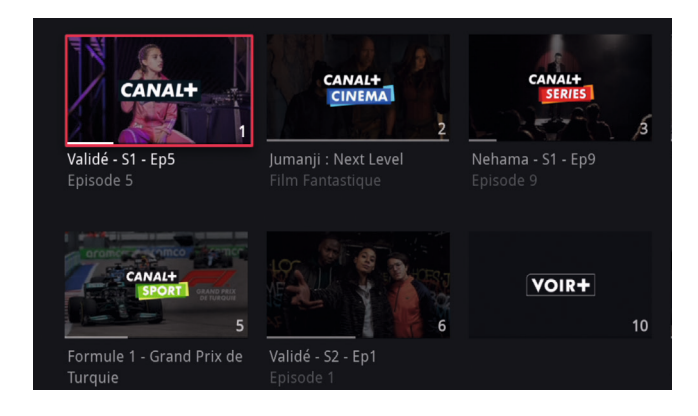

#### **DEPUIS VOTRE ZAPLISTE**

Pour afficher la ZAPLISTE, appuyez sur 🕍 (flèche BAS). Choisissez le programme en cours ou à venir et cliquez sur 💽 ENREGISTRER.

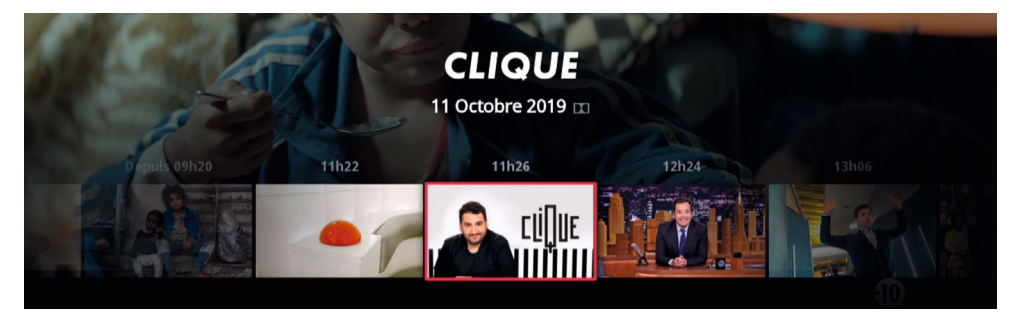

## **DEPUIS LE PROGRAMME TV**

Appuyez sur la touche MENU puis dans la rubrique PROGRAMME TV. Choisissez votre programme dans les 7 prochains jours et appuyez sur la touche • (ENREGISTRER). Appuyez sur OK.

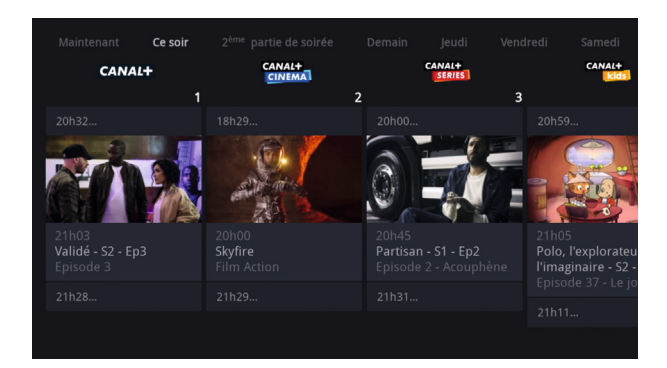

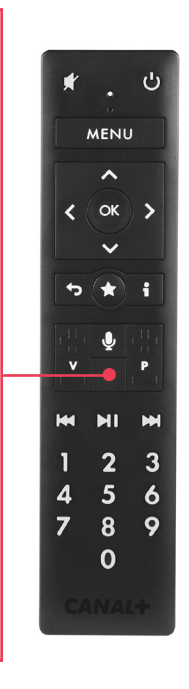

### ENREGISTRER MANUELLEMENT

Appuyez sur la touche MENU puis sélectionnez la rubrique MES VIDEOS.

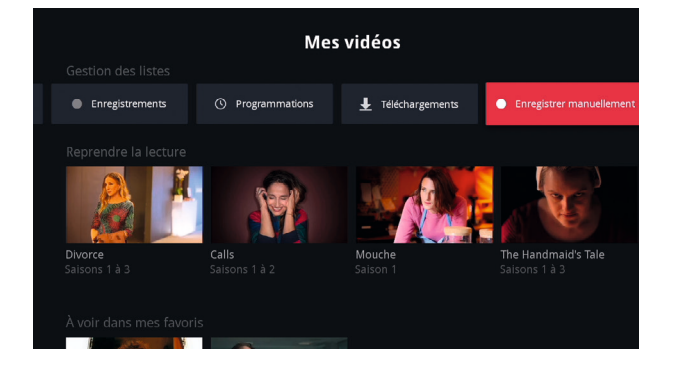

Déplacez-vous sur la droite et sélectionnez ENREGISTRER MANUELLEMENT. Appuyez sur OK. Sélectionnez votre chaîne, la date et votre plage d'enregistrement. Vous pouvez renommer votre enregistrement.

Votre décodeur 4K-ULTRA-HD vous permet d'enregistrer jusqu'à 4 programmes en simultané. Vous disposez d'un disque dur d'une capacité de 1 To. FONCTIONNALITES

# PARAMETRES

CANAL+ Accueil En direct Programme TV Chaînes & Apps Mes vidéos 🔎 🙆 🐠 08h50

### **CONTROLE PARENTAL**

Allez dans MENU / PARAMETRES / CONTROLE PARENTAL Vous pouvez verrouiller des programmes par catégories

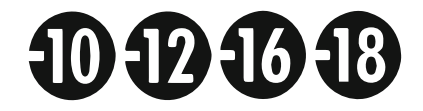

Un code sera demandé chaque fois que vous zappez sur un contenu verrouillé en live ou en replay.

#### **TEST DE CONNEXION**

Allez dans MENU / PARAMETRES / TEST DEBIT Ce test vous permettra de connaître le débit de votre connexion Internet. Relancez le test si besoin.

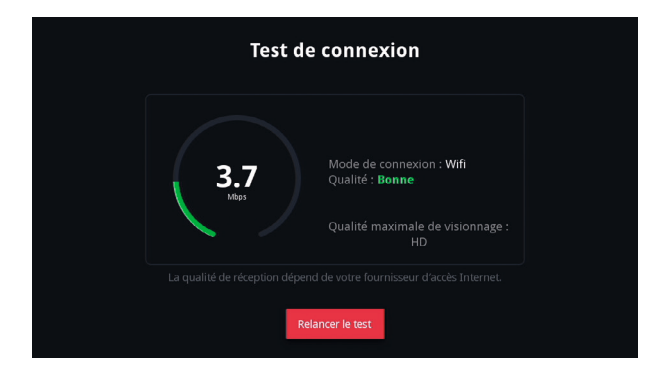

Appuyez sur 
(RETOUR) de la télécommande pour retourner dans les paramètres, ou sur un numéro de chaîne pour revenir au direct.

## ACCES A L'ESPACE CLIENT

Depuis la rubrique PARAMETRES,

cliquez sur "CANAL+ Espace Client" pour accéder à l'ensemble des informations sur votre abonnement.

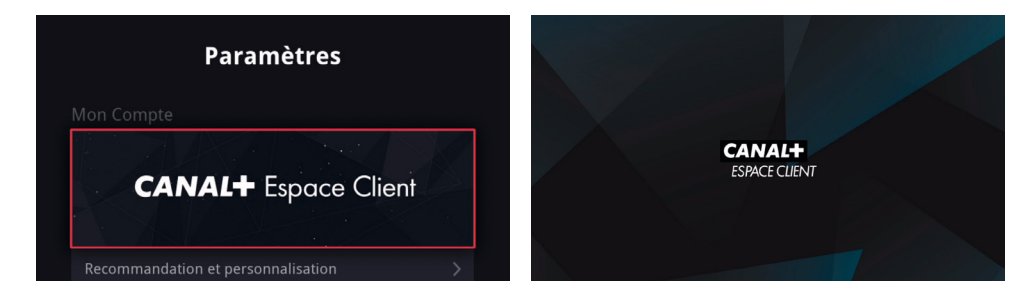

Modifiez votre abonnement et souscrivez à de nouvelles options.

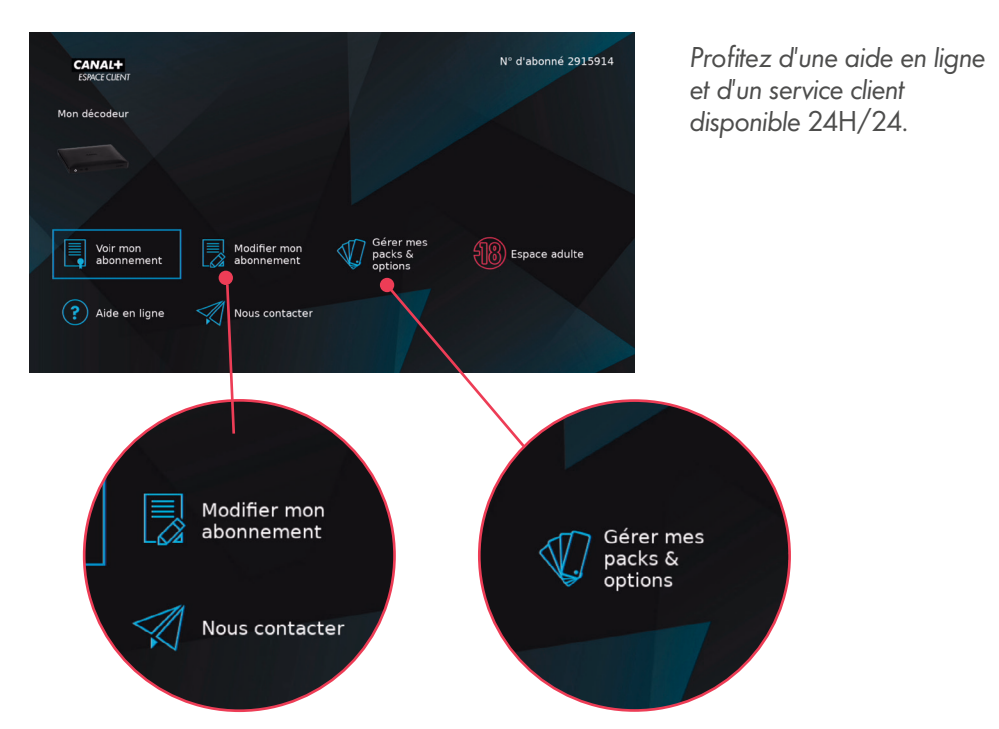

## **SERVICES TVI** (TELEVISION INTERACTIVE)

4

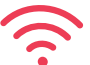

Si votre décodeur est connecté à internet, vous pouvez, depuis une chaîne, modifier votre offre ou souscrire à une option.

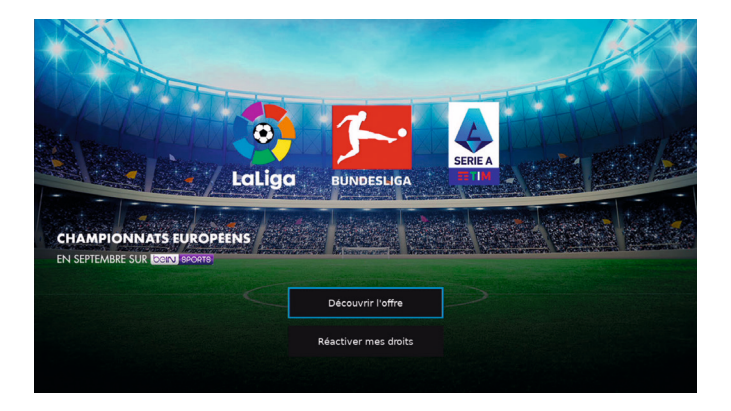

Zappez sur une chaîne non incluse dans votre abonnement, puis sélectionnez le bouton DECOUVRIR L'OFFRE.

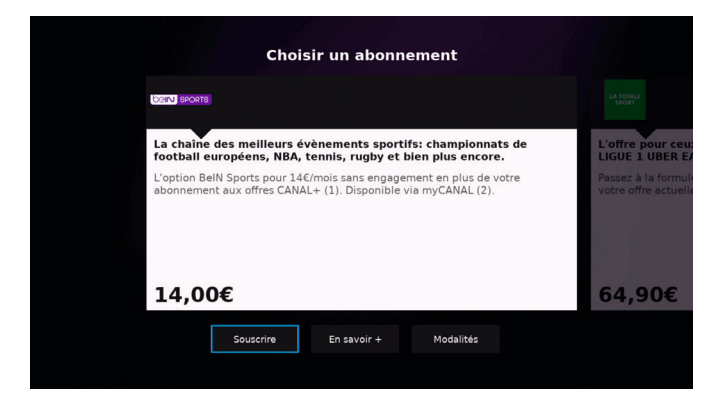

# PROFILS

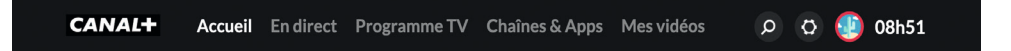

Depuis la rubrique PROFILS, vous pouvez désormais passer facilement d'un profil à un autre et retrouver vos différents contenus consultés récemment (playlist, reprise de lecture, contenus recommandés).

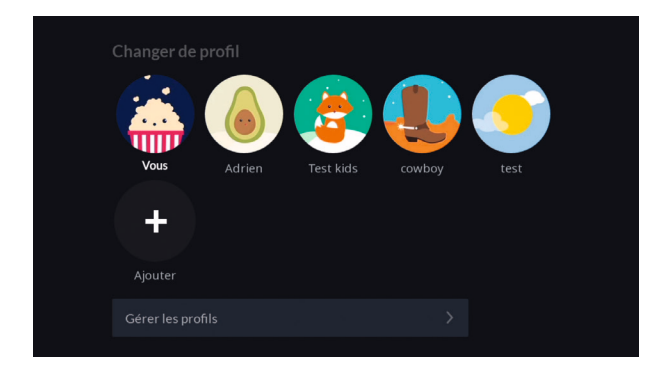

Vous pouvez aussi sélectionner le profil de votre choix et le modifier en cliquant sur la photo de profil.

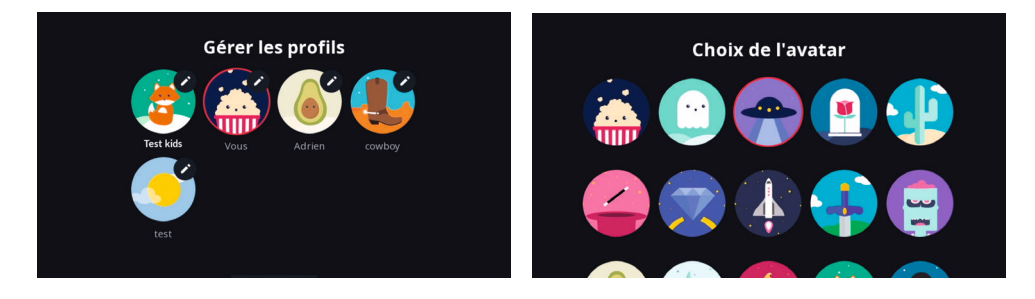

#### PROFITEZ DES PROGRAMMES EN LIVE ET EN REPLAY, A EMPORTER PARTOUT AVEC VOUS, MEME HORS CONNEXION!

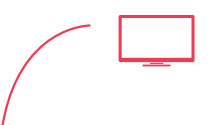

ACCESSIBLE SUR TOUS VOS SUPPORTS (PC, MAC, Smartphone, Tablette, Chromecast, Airplay, Android, Apple TV)

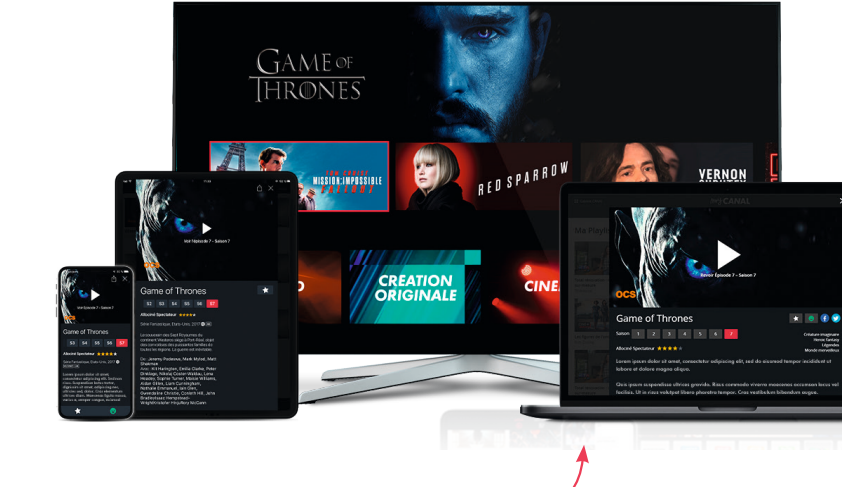

HORS-CONNEXION Téléchargez et regardez vos programmes partout, tout le temps, et quand vous voulez.

### **EN PROFITER EN DEUX ETAPES**

- Téléchargez l'application myCANAL
- 2 Connectez-vous avec vos identifiants

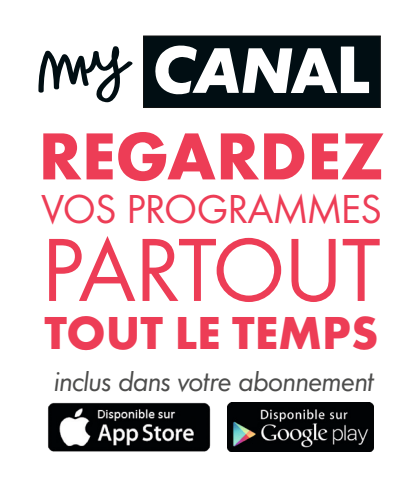

# VOS CONTACTS UTILES

#### CANAL+ CARAÏBES

**10 57** Service gratuit + prix appel

7J/7 et 24H/24. www.canalplus-caraibes.com

### CANAL+ REUNION

**10 57** Service gratuit + prix appel

7J/7 et 24H/24. www.canalplus-reunion.com

### CANAL+ CALEDONIE

26 53 30 Lundi - Samedi : 07H30 - 18H00 Dimanche : 07H30 - 12H00 (prix d'un appel local depuis un poste fixe) www.canalplus-caledonie.com

### CANAL+ MAURICE

(230) 602 18 18 Lundi - Dimanche : 08H00 - 01H00 Jours fériés inclus (prix d'un appel local depuis un poste fixe) www.canalplus-maurice.com

#### CANAL+ MADAGASCAR

261 (20) 22 39 473 Lundi - Vendredi : 08H00 - 19H30 Week-end et jours fériés : 09H00 - 18H00 www.canalplus-madagascar.com

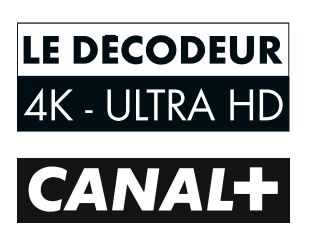